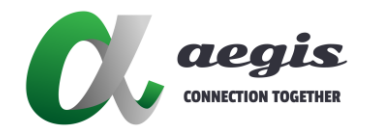

# Zyxel

# 網路交換機

# **GS1900** Series

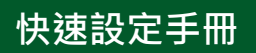

Version: 20240919

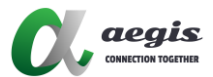

## 目錄

| 修改 | 【電腦 IP 位址        | 2 |
|----|------------------|---|
|    | Windows 電腦 IP 設定 | 2 |
|    | MAC 電腦 IP 設定     | 4 |
| 交換 | 機需求              | 5 |
|    | 功能解釋             | 6 |
|    | 連結到交換機的網頁設定頁面    | 6 |
|    | 配置 IGMP Snooping | 7 |

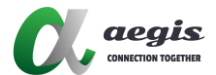

## 修改電腦 IP 位址

#### Windows 電腦 IP 設定

- 1. 連接電腦置網路設定 (Windows 11)
- 2. 至網路和網際網路設定頁面且選擇乙太網路或 Wi-Fi

#### 網路和網際網路 (马 数據使用量 內容 Wi-Fi (TP-Link\_20EC) (i) 23.23 GB,最近 30 天 公用網路 已連線,安全 5 GHz 乙太網路 内容 數據使用量 Þ (i) 401.26 GB,最近 30 天 > 無網際網路 公用網路 Wi-Fi ŝ 開啟 💽 > 連線、管理已知網路、計量付費網路 뎼 乙太網路 > 驗證、IP 及 DNS 設定、計量付費網路 VPN $\widehat{\mathbf{1}}$ > 新增、連接、管理 行動熱點 ((ๆ)) 開閉 ● > 共用您的網際網路連線 飛航模式 \$ 開閉 ● > 停止無線通訊 Proxy J > 適用於 Wi-Fi 及乙太網路連線的 Proxy 伺服器

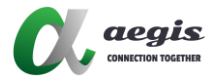

#### 3. 選擇乙太網路且編輯

網路和網際網路 > 乙太網路

| 대 | 乙太網路<br><sup>未連線</sup> |                                    | ^  |
|---|------------------------|------------------------------------|----|
|   | 驗證設定                   |                                    | 編輯 |
|   | 計量付費連線<br>當您與這個網路連線時   | 關閉 💽                               |    |
|   | 設定資料限制以協問              |                                    |    |
|   | IP 指派:                 | 手動                                 |    |
|   | IPv4 位址:               | 169.254.1.40                       | 編輯 |
|   | IPv4 遮罩:               | 255.255.0.0                        |    |
|   | DNS 伺服器指派:             | 自動 (DHCP)                          | 編輯 |
|   | 製造商:                   | Realtek                            | 複製 |
|   | 描述:                    | Realtek PCIe GbE Family Controller |    |
|   | 驅動程式版本:                | 10.50.511.2021                     |    |
|   | 實體位址 (MAC):            | E4-A8-DF-C3-D2-8B                  |    |

#### 4. 編輯 IP 設定, 從自動(DHCP)換成手動, 設定 IP 位址與交換機相同網段

|    | 編輯IP設定       | - D X |
|----|--------------|-------|
| 網路 | 手動 ~         |       |
| Ģ  | IPv4         | ^     |
|    | 一 開啟         |       |
|    | IP 位址        | 編輯    |
|    | 169.254.1.40 | 關閉 ●  |
|    | 子網路遮罩        |       |
|    | 255.255.0.0  |       |
|    | 閘道           | (618  |
|    |              | 2編 平3 |
|    | 慣用的 DNS      | 編輯    |
|    | HTTPS HADNS  | 複製    |
|    |              |       |
|    | 儲存 取消        |       |
|    |              |       |

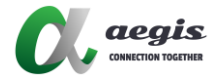

### MAC 電腦 IP 設定

- 1. 連接電腦致網路設定
- 2. 選擇乙太網路或 Wi-Fi 點選詳細設定

| •••                                                                                                    | < > Wi-Fi             |            |
|----------------------------------------------------------------------------------------------------|-----------------------|------------|
| <b>Q</b> 搜尋                                                                                                    | 🛜 Wi-Fi               |            |
| 叠入<br>使用你的 Apple ID                                                                                                    | TP-Link_20EC<br>● 已連線 | ▲ 奈 詳細資訊…  |
| 🛜 Wi-Fi                                                                                                    |                       |            |
| 13 11 11 11 11 11 11 11 11 11 11 11 11 1                                                                                                    | 已知的網路                 |            |
| 🐻 網路                                                                                                    | ✓ TP-Link_20EC        | ₽ 奈        |
| <ul> <li>通知</li> <li>3</li> <li>3</li> <li>3</li> <li>3</li> <li>4</li> <li>5</li> <li>4</li> <li>5</li> <li>5</li> <li>6</li> <li>6</li> <li>6</li> <li>6</li> <li>6</li> <li>6</li> <li>6</li> <li>6</li> <li>6</li> <li>6</li> <li>7</li> <li>6</li> <li>7</li> <li>7</li> <li>7</li> <li>7</li> <li>7</li> <li>7</li> <li>7</li> <li>7</li> <li>7</li> <li>7</li> <li>7</li> <li>7</li> <li>7</li> <li>7</li> <li>7</li> <li>7</li> <li>7</li></ul> | TP-Link_box01_5G      | ₽ 奈 ☺      |
| ☑ 專注模式 ☑ 螢幕使用時間                                                                                                    | 其他網路                  |            |
| <b>-</b>                                                                                                    | 艘頭                    | ê          |
| <ul> <li>○ 小觀</li> </ul>                                                                                                    | Acromax_Inc           | <b>≗</b> 奈 |

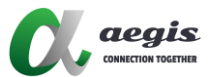

3. 至 TCP/IP, 選擇 IPv4, 從使用 DHCP 切換至手動, 設定 IP 位址與交換機相 同網段

| •••                           |                     |                 |
|-------------------------------|---------------------|-----------------|
|                               |                     |                 |
| Sign in<br>with your Apple ID |                     |                 |
|                               |                     |                 |
| TP-Link_20EC                  | Configure IPv4      | Manually 😂      |
| TCP/IP 🛆                      | IP address          | 169.254.3.100   |
| DNS<br>WINS                   | Subnet mask         | 255.255.0.0     |
| 802.1X                        | Router              | 0.0.0.0         |
| Proxies<br>Hardware           | Configure IPv6      | Automatically 😂 |
|                               | Router              | Router          |
|                               |                     |                 |
|                               | Forget This Network | Cancel OK       |
| -                             | HEEOWM EG           |                 |

### 交換機需求

以下功能需在交換機上啟用

- 1. 多播 (Multicast)
- 2. 巨型幀 / 幀大小 / MTU 超過 9000
- 3. IGMP 管理 / Snooping
- 4. PoE (如果有使用)

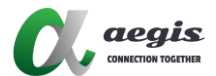

#### 功能解釋

- 多播(Multicast): 這是一種一對多或多對多的通信方式 ·信息會同時發送到 一組網路設備。
- 巨型幀 / 幀大小 / MTU:是指超過 1500 字節有效負載的乙太網幀。傳統 巨型幀最多可攜帶 9216 字節的負載,必須啟用以便發送 HDMI 傳輸的大 數據包。
- IGMP 管理 / Snooping:網際網路組管理協定(IGMP) snooping 是一項功能,允許交換機智能地轉發多播流量,避免將流量廣播到所有埠,以提升網路性能。
- POE:支持乙太網供電的設備可以使用 PoE。產品不附帶電源供應器,但 可以購買單獨的電源供應單位(PSU)。如果使用外部 PSU,可在交換機 上禁用 PoE。

#### 連結到交換機的網頁設定頁面

- 1. 打開瀏覽器 (Google Chrome, Mozilla, Internet Explorer etc)
- 2. 在瀏覽器中輸入交換機的預設 IP 位址
- 3. 輸入使用者帳號與密碼後登入

預設 IP 位址: *192.168.1.1* 使用者帳號: admin 密碼: 1234

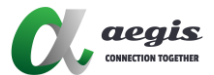

### 配置 IGMP Snooping

你可以配置 IGMP Snooping 相關參數, 用於建構多播流量的轉發列表 注意:需要以具有讀寫權限的管理者帳號登入, 才可更改此頁面的數據

#### 啟用 IGMP Snooping

Under "Advanced Application" Under "Multicast"

Under "IPv4 Multicast"

Under "IGMP Snooping"

啟用底下功能且套用

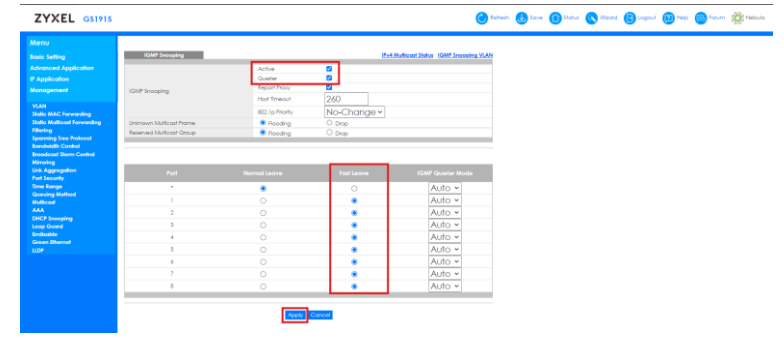

#### 點擊網頁上方 Save 按鍵將設定儲存至交換機

| ZYXEL GS1915                                                                                                    |                                                     |                                       |                                 | 6                            | Retreat | 🛃 Sove | () Status | Necord | C Logout | 😥 Help | Corum | 🗱 Nebulo |
|----------------------------------------------------------------------------------------------------|-----------------------------------------------------|---------------------------------------|---------------------------------|------------------------------|---------|--------|-----------|--------|----------|--------|-------|----------|
| Menu<br>Basic Setting                                                                                                    | KGMIP Snooping                                      |                                       | PolM                            | Moast Status IGMP Snooping V | AN      |        |           |        |          |        |       |          |
| Advanced Application<br># Application<br>Management                                                                       | IGNP Snooping                                       | Active<br>Querier<br>Report Proxy     |                                 |                              |         |        |           |        |          |        |       |          |
| VLAN<br>Static MAC forwarding<br>Static Multiscul Forwarding<br>Nitering<br>Spanning Tree Protocol<br>Terrototill Control | Unknown Multicost Frame<br>Reserved Multicost Group | BC2 lp Priorhy<br>Pooding<br>Plooding | No-Change -<br>O Drep<br>O Drep |                              |         |        |           |        |          |        |       |          |
| bahdwath Control<br>Broadcaal Brown Control<br>Minoring<br>Link Aggregation<br>Part Security<br>Time Itange               | Port                                                | Normal Leave                          | Fast Leave                      | IGMP Querier Mode            |         |        |           |        |          |        |       |          |
| Greating Method<br>Multicost<br>AAA<br>DHCP Snooping<br>Loop Grand<br>Sorthanka                                           | 1 2 3                                               |                                       |                                 | Auto ~<br>Auto ~<br>Auto ~   |         |        |           |        |          |        |       |          |
| Green Bhemet<br>LLDP                                                                                                    | 4<br>5<br>6<br>7                                    |                                       |                                 | × otuA<br>× otuA<br>× otuA   |         |        |           |        |          |        |       |          |
|                                                                                                    | 8                                                   | O Apply                               | Concel                          | Auto -                       |         |        |           |        |          |        |       |          |

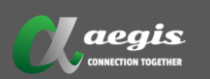

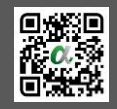